## Abilitare Bluetooth su SPA525G/SPA525G2 IP Phone

## Obiettivo

L'obiettivo di questo documento è spiegare come abilitare la funzione Bluetooth sul telefono IP SPA525G. La tecnologia Bluetooth può essere utilizzata per collegare un telefono cellulare a SPA525G/SPA525G2. SPA525G/SPA525G2 può essere utilizzata come una mano Bluetooth gratuita per il telefono cellulare; i contatti del telefono cellulare possono essere trasferiti anche all'SPA525G se tale funzione è fornita dal telefono cellulare.

## Dispositivi interessati

SPA 525G · SPA 525G2

## Attivare Bluetooth.

Passaggio 1. Premere il pulsante **Setup** sul telefono. Viene visualizzato il menu *Information and Settings*.

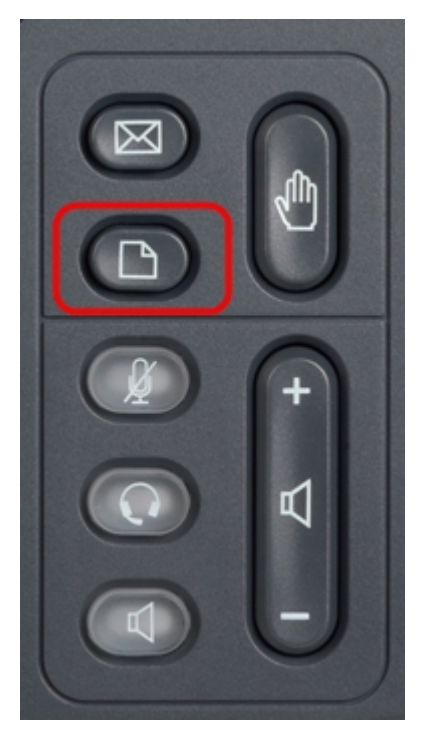

| 01/04/12 01:39p |                       | Angela Martin |  |
|-----------------|-----------------------|---------------|--|
|                 |                       |               |  |
| 1               | Call History          |               |  |
| 2               | Directories           |               |  |
| 3               | Network Configuration |               |  |
| 4               | User Preferences      |               |  |
| 5               | Status                |               |  |
| 6               | CME Services          | ×             |  |
|                 | LAB                   |               |  |
|                 | Select                | Exit          |  |

Passaggio 2. Utilizzare i tasti di spostamento e scorrere verso il basso fino a Preferenze utente. Premere il tasto **Seleziona**.

| 01/04/12 01:39p |                    | Angela Martin |  |  |
|-----------------|--------------------|---------------|--|--|
|                 |                    |               |  |  |
| 1               | Ring Settings      | <u></u>       |  |  |
| 2               | Screen Preferences |               |  |  |
| 3               | Bluetooth          |               |  |  |
|                 |                    |               |  |  |
|                 |                    | *             |  |  |
|                 | LAB                |               |  |  |
|                 | Select             | Back          |  |  |

Passaggio 3. Utilizzare i tasti di spostamento e scorrere fino a Bluetooth. Premere il tasto **Seleziona**. Viene visualizzato il menu *Bluetooth Configuration* (Configurazione Bluetooth).

| 01/04/12 01:39p 📕 🛞 |                          | Angela Martin |      |    |
|---------------------|--------------------------|---------------|------|----|
| Blu                 | etooth Configuration     |               |      |    |
| 1                   | Bluetooth                |               |      |    |
| 2                   | Bluetooth Mode           | Both          | >    |    |
| 3                   | <b>Bluetooth Profile</b> |               | *    |    |
|                     |                          |               |      |    |
|                     |                          |               |      | ×= |
|                     | LAB                      |               |      |    |
|                     | Set                      |               | Back | 6  |

Passaggio 4. Con l'opzione Bluetooth selezionata, premere il tasto di navigazione **freccia destra** fino a quando non viene visualizzato un segno di spunta blu.

Passaggio 5. Premere il tasto **Set** softkey per salvare le impostazioni desiderate o premere il tasto **Back** softkey per annullare le impostazioni e tornare al menu precedente.